# **MB740**

AMD Geode NX Mini-ITX Motherboard

# **USER'S MANUAL**

Version 1.0

## Acknowledgments

Award is a registered trademark of Award Software International, Inc.

PS/2 is a trademark of International Business Machines Corporation.

AMD is a trademark of Advanced Micro Devices, Inc.

Microsoft Windows is a registered trademark of Microsoft Corporation.

Winbond is a registered trademark of Winbond Electronics Corporation.

All other product names or trademarks are properties of their respective owners.

ii

# Table of Contents

| Introduction                                                                                                    | 1          |
|----------------------------------------------------------------------------------------------------|------------|
| Product Description<br>Checklist                                                                                            | 1          |
| MB740 Specifications<br>Board Dimensions                                                                                    | 3          |
| Installations                                                                                                    | 5          |
| Installing the CPU<br>Installing the Memory<br>Setting the Jumpers<br>Connectors on MB740                                   | 6<br>7<br> |
| BIOS Setup                                                                                                    | 21         |
| Drivers Installation                                                                                                    | 41         |
| SIS 741CX Chipset VGA Driver<br>SIS Chipset Ethernet Driver<br>Realtek Gigabit Ethernet Driver<br>Realtek AC97 Codec Driver |            |
| Appendix                                                                                                    | 49         |
| A. I/O Port Address Map                                                                                                    | 49         |

MB740 User's Manual

iii

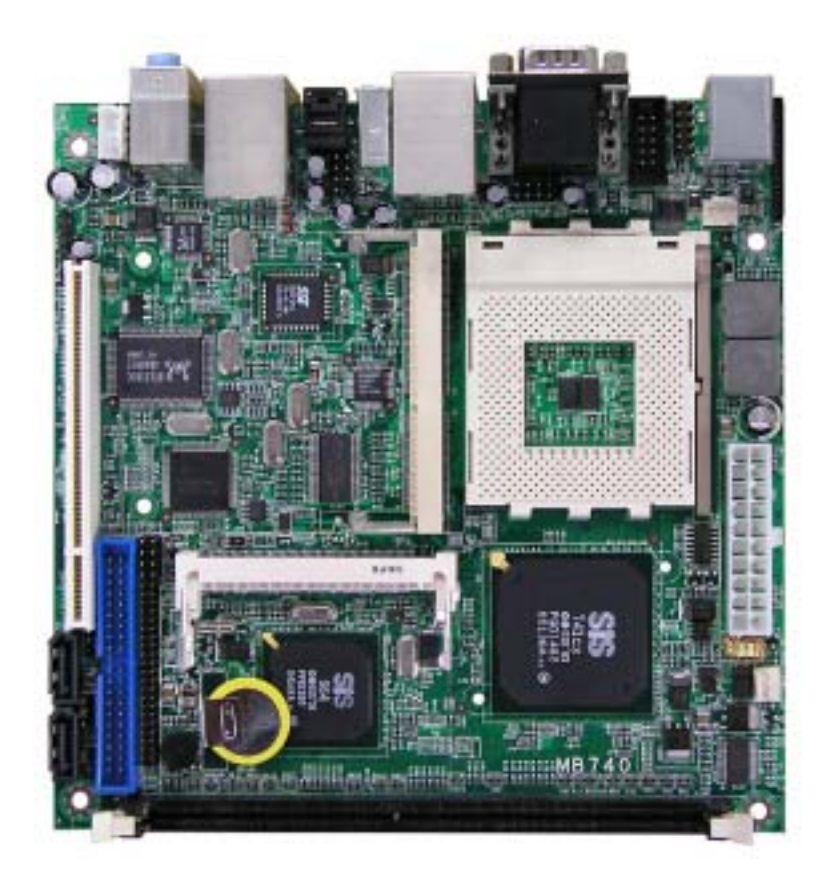

THE MB740 MINI ITX MOTHERBOARD

iv

# Introduction

## **Product Description**

The MB740 Mini ITX board incorporates a Socket A processor socket that supports AMD Geode NX series processors that support processor speed up to 1.4GHz. With the SIS 741CX chipset, it delivers maximum performance for demanding thin client or embedded applications that require silent system operation. With a higher processor speed and active cooling, it is best suited for demanding applications such as graphics and point of sales systems. The board comes with integrated chipset VGA and Ethernet controllers. Optionally provided is a Realtek Gigabit Ethernet and daughter cards for CRT2/TMDS or LVDS/TV out interface.

#### Features

- Socket A for AMD Geode NX processor Up to 1.4GHz speed, 133MHz FSB
- DDR DIMM x 1, max. 1GB, DDR266/333
- Onboard 10/100 and Optional Realtek 8110S Gigabit LAN
- Integrated SiS 741CX CRT VGA
- Optional CRT2/DVI, optional LVDS/TV out
- 2 x SATA, 6 x USB 2.0, 2 x COM, watchdog timer
- Digital I/O, optional 1394, 1x PCI, 1x Mini PCI

Dimensions of the board are 170mm x 170mm. Optional daughter cards include IBA140-301 support CRT2/DVI and IBA140-302 supporting LVDS/TV out.

MB740 User's Manual

## Checklist

Your MB740 package should include the items listed below.

- The MB740 AMD Geode Mini-ITX motherboard
- This User's Manual
- 1 CD containing chipset drivers and flash memory utility
- Cable kit (40-pin IDE, Serial port, Serial ATA)

2

## **MB740** Specifications

#### Features

- Socket A for AMD Geode NX processor
- Up to 1.4GHz speed, 133MHz FSB .
- DDR DIMM x 1, max. 1GB, DDR266/333 Onboard 10/100 and Optional Realtek 8110S Gigabit LAN Integrated Sis 741CX CRT VGA Optional CRT2/DVI, optional LVDS/TV out 2 x SATA, 6 x USB 2.0, 2 x COM, watchdog timer
- .
- .
- Digital I/O, optional 1394, 1x PCI, 1x Mini PCI .

| System               |                                                     |  |
|----------------------|-----------------------------------------------------|--|
| CPU                  | Socket A (462-pin) for AMD Geode, up to 1.4GHz      |  |
|                      | (NX1250 = 667MHz, NX1500 = 1GHz, NX1750 =1.4GHz)    |  |
| System Memory        | DDR DIMM x 1, max. 1GB, DDR333                      |  |
| System Chipset       | SiS 741CX + SiS 964                                 |  |
| BIOS                 | Award 4Mbit                                         |  |
| Watchdog Timer       | 256 levels                                          |  |
| SSD                  | Optional CF socket (on solder side via IDE2)        |  |
| H/W Monitor          | Yes                                                 |  |
| Expansion Slot       | 1 PCI, 1 Mini PCI, 1 MicroAGP                       |  |
| Graphics             |                                                     |  |
| VGA Controller       | SiS 741CX integrated for CRT                        |  |
| VGA Memory           | Shared memory; Max. 64MB                            |  |
| LCD / TV-out / DVI / | Optional SiS 302LV MicroAGP card (IBA140-302)       |  |
| CRT2                 | supports 18/24-bit dual channel LVDS and TV out;    |  |
|                      | Optional SiS 301 MicroAGP card (IBA140-301)         |  |
|                      | supports DVI/CRT2 interface                         |  |
| Ethernet             |                                                     |  |
| Controller           | SiS 964 built-in 10/100 and Optional Realtek        |  |
|                      | RTL8110S-32 Gigabit LAN                             |  |
| Multi I/O            |                                                     |  |
| Chipset              | SiS 964, ITE 8705                                   |  |
|                      | 2x IDE (UDMA33/66/100), 1x FDD, 1x KB, 1x Mouse; 2x |  |
|                      | RS-232, 2x SATA                                     |  |
| USB                  | 4 ports on board                                    |  |
|                      | Pin header for 2 additional ports (USB 2.0)         |  |
| Audio                | SiS 964 built-in audio + AC97 codec, SPDIF support; |  |
|                      | 2W+2W volume amplifier                              |  |
| Others               | 1394, ATX power connector                           |  |
|                      |                                                     |  |

#### **Mechanical and Environmental**

| Dimensions 170mm x 1 | 170mm |
|----------------------|-------|
|----------------------|-------|

MB740 User's Manual

# **Board Dimensions**

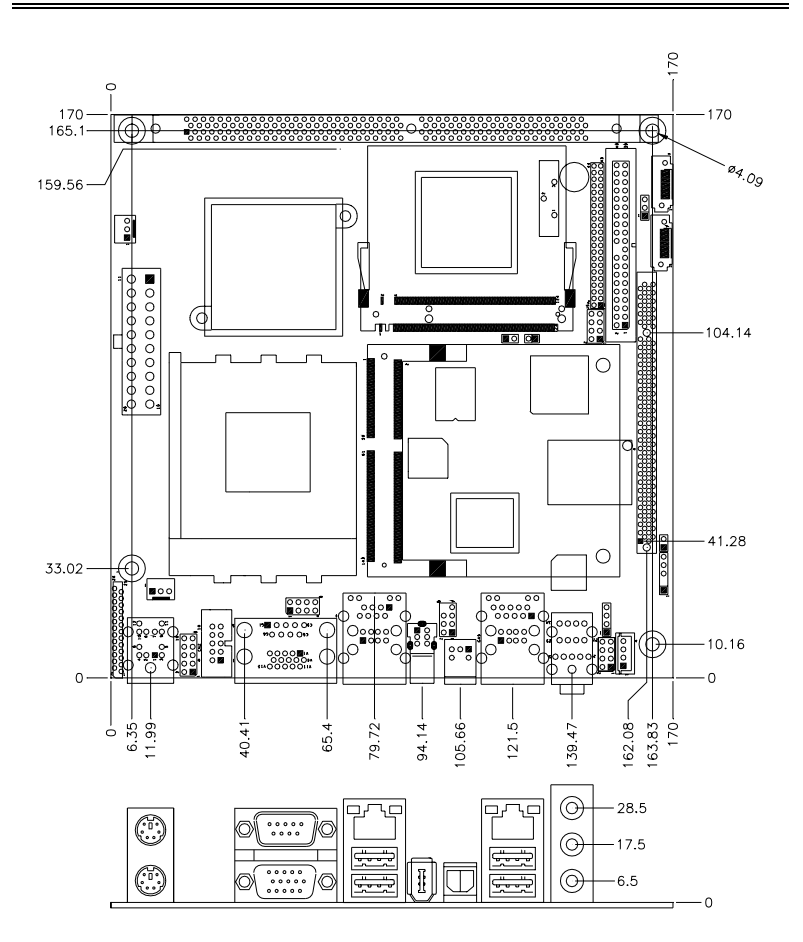

MB740 User's Manual

# Installations

This section provides information on how to use the jumpers and connectors on the MB740 in order to set up a workable system. The topics covered are:

| Installing the CPU    | 6  |
|-----------------------|----|
| Installing the Memory | 7  |
| Setting the Jumpers   | 8  |
| Connectors on MB740   | 11 |
|                       |    |

MB740 User's Manual

## Installing the CPU

The MB740 board supports a Socket A processor socket for AMD NX Series processors.

The Socket A processor socket comes with a lever to secure the processor. Raise this lever to about a  $90^{\circ}$  angle to allow the insertion of the processor. Place the processor into the socket by making sure the notch on the corner of the CPU corresponds with the notch on the inside of the socket. Once the processor has slide into the socket, return the lever to the lock position. Refer to the figures below.

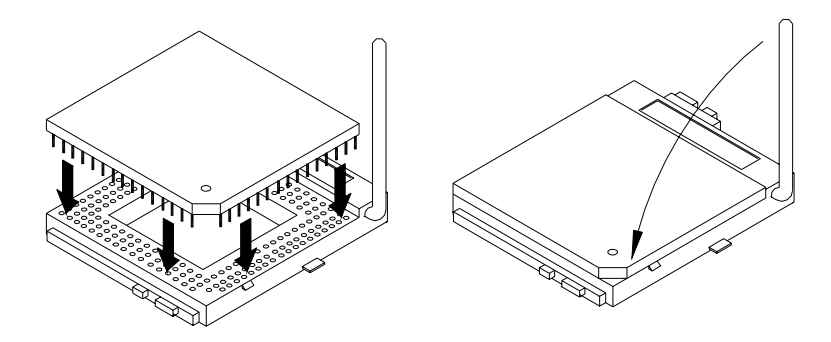

After you have installed the processor into the socket, check if the jumpers for the CPU type and speed are correct.

**NOTE**: Ensure that the CPU heat sink and the CPU top surface are in total contact to avoid CPU overheating problem that would cause your system to hang or be unstable.

6

## **Installing the Memory**

The MB740 board supports one DDR memory socket for a maximum total memory of 1GB in DDR memory type.

#### **Installing and Removing Memory Modules**

To install the DDR modules, locate the memory slot on the board and perform the following steps:

- 1. Hold the DDR module so that the key of the DDR module align with those on the memory slot.
- 2. Gently push the DDR module in an upright position until the clips of the slot close to hold the DDR module in place when the DDR module touches the bottom of the slot.
- 3. To remove the DDR module, press the clips with both hands.

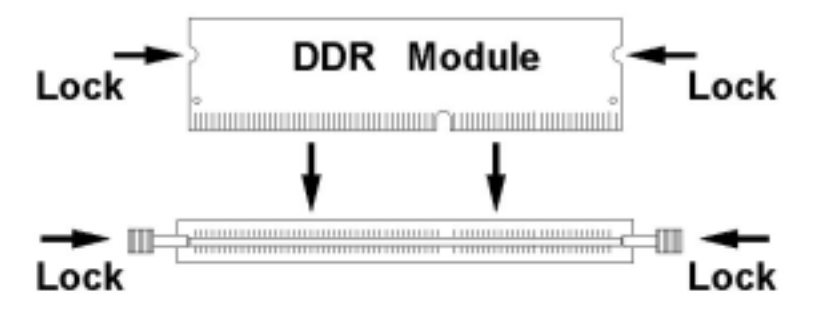

MB740 User's Manual

# Setting the Jumpers

Jumpers are used on MB740 to select various settings and features according to your needs and applications. Contact your supplier if you have doubts about the best configuration for your needs. The following lists the connectors on MB740 and their respective functions.

| Jumper Locations on MB740                | 9  |
|------------------------------------------|----|
| JP8: CompactFlash Slave/Master Selection | 10 |
| JP9: 1394 EPROM Write Selection          |    |
| JP12: Clear CMOS Setting                 |    |
| JP14: RTL8110S-32 LAN Enable / Disable   | 10 |

8

## **Jumper Locations on MB740**

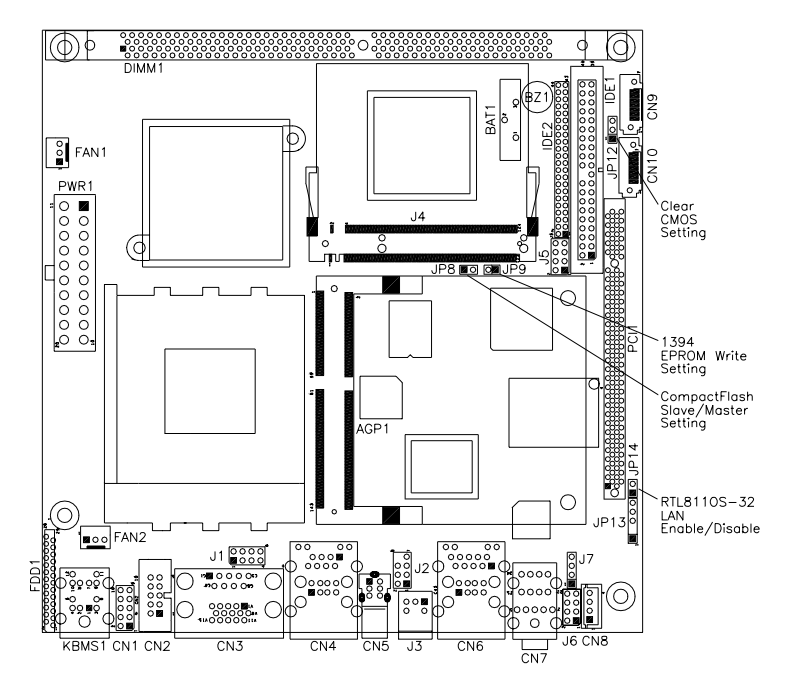

| Jumpers on MB740                         | Page |
|------------------------------------------|------|
| JP8: CompactFlash Slave/Master Selection |      |
| JP9: 1394 EPROM Write Selection          |      |
| JP12: Clear CMOS Setting                 | 10   |
| JP14: RTL8110S-32 LAN Enable / Disable   |      |

MB740 User's Manual

## JP8: CompactFlash Slave/Master Selection (option)

Remarks: The CF socket and its corresponding slave/master Selection is optional.

| JP8         | CF Setting |
|-------------|------------|
| Short       | Master     |
| a a<br>Open | Slave      |

## JP9: 1394 EPROM Write Selection

| JP9      | 1394 EPROM      |
|----------|-----------------|
| Short    | For EPROM Write |
| <br>Open | Normal          |

## JP12: Clear CMOS Setting

| 5    |            |  |
|------|------------|--|
| JP12 | Setting    |  |
| 123  | Normal     |  |
| 123  | Clear CMOS |  |

## JP14: RTL8110S-32 LAN Enable / Disable

| JP14        | Gigabit LAN |
|-------------|-------------|
| Short       | Disable     |
| a a<br>Open | Enable      |

10

# **Connectors on MB740**

The connectors on MB740 allows you to connect external devices such as keyboard, floppy disk drives, hard disk drives, printers, etc. The following table lists the connectors on MB740 and their respective functions.

| Connector Locations on MB740 12                   |
|---------------------------------------------------|
| KBMS1: PS/2 Keyboard and PS/2 Mouse Connectors 13 |
| CN3: COM1 and VGA Connector                       |
| CN4: 10/100 RJ-45 and USB1/2 Ports 14             |
| CN5: 1394 Connector                               |
| J3: SPDIF Out Connector14                         |
| CN6: GbE RJ-45 and USB3/4 Ports14                 |
| CN7: Audio Connector                              |
| PWR1: ATX Power Supply Connector14                |
| FAN1: System Fan Power Connector 15               |
| FAN2: CPU Fan Power Connector 15                  |
| IDE1, IDE2: 40-pin and 44-pin IDE Connectors 15   |
| FDD1: Floppy Drive Connector                      |
| CN1: Digital I/O17                                |
| J1: USB5/6 Port Pin Header 17                     |
| CN2: COM2 Serial Port 17                          |
| J2: 1394 Pin Header 17                            |
| J4: Mini PCI Connector 17                         |
| J5: System Function Connector                     |
| J6: Front Audio Connector                         |
| J7: CD-In Pin Header 18                           |
| CN8: Speaker Connector                            |
| CN9, CN10: Serial ATA Connectors 19               |
| CN11: Compact Flash Connector                     |
| J13: IrDA Connector                               |
| PCI1: PCI Slot (supports 2 Master) 19             |
| AGP1: MicroAGP Socket 19                          |

MB740 User's Manual

## **Connector Locations on MB740**

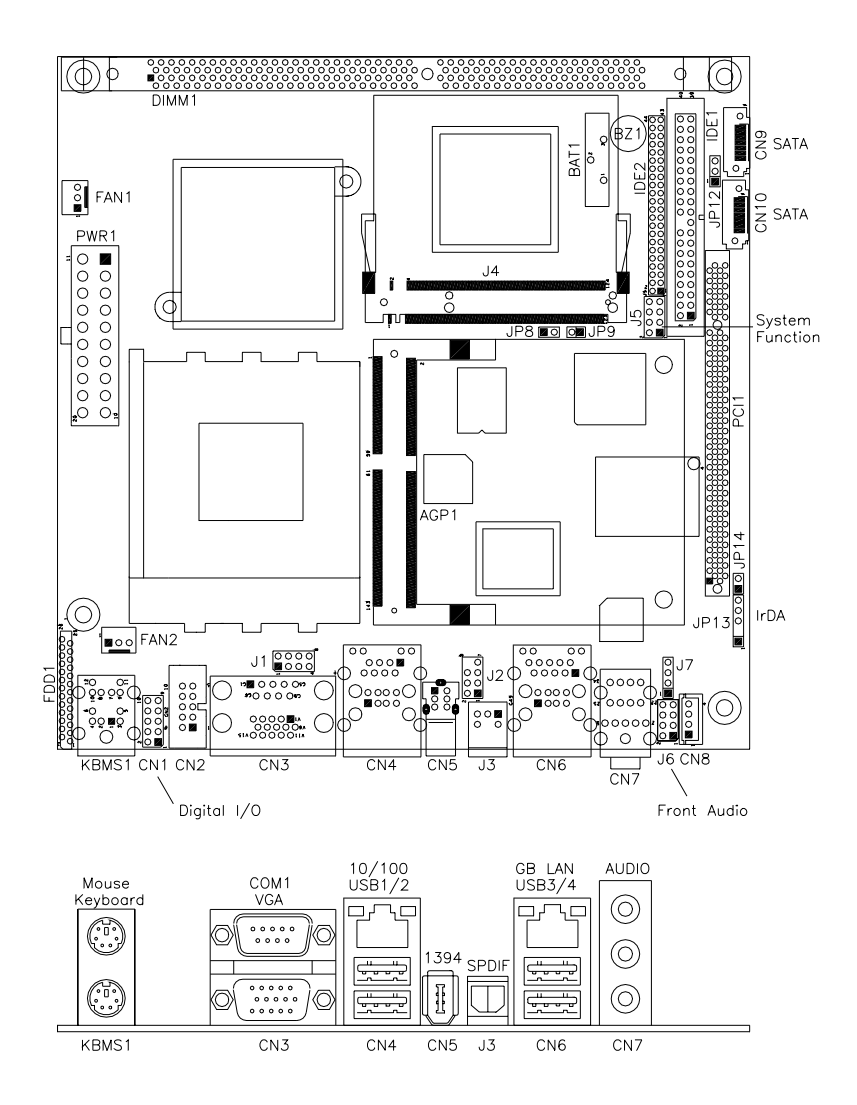

Remarks: GB LAN and 1394 are options found on MB740F only.

12

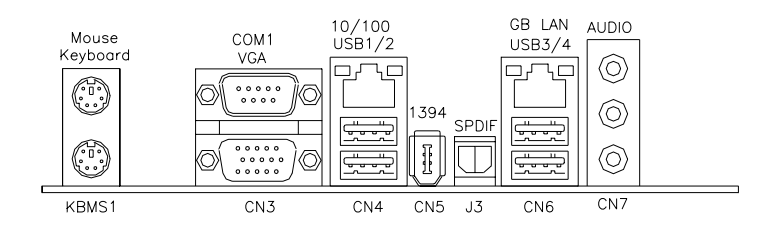

## KBMS1: PS/2 Keyboard and PS/2 Mouse Connectors

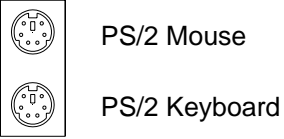

PS/2 Mouse

| Signal Name    | Keyboard | Mouse | Signal Name |
|----------------|----------|-------|-------------|
| Keyboard data  | 1        | 1     | Mouse data  |
| N.C.           | 2        | 2     | N.C.        |
| GND            | 3        | 3     | GND         |
| 5V             | 4        | 4     | 5V          |
| Keyboard clock | 5        | 5     | Mouse clock |
| N.C.           | 6        | 6     | N.C.        |

## **CN3: COM1 and VGA Connector**

|       | Signal Name | Pin # | Pin # | Signal Name |
|-------|-------------|-------|-------|-------------|
| 1, _5 | DCD         | 1     | 6     | DSR         |
|       | RXD         | 2     | 7     | RTS         |
|       | TXD         | 3     | 8     | CTS         |
| 6′ `9 | DTR         | 4     | 9     | RI          |
|       | GND         | 5     | 10    | Not Used    |
|       |             |       |       |             |
|       | Signal Name | Pin # | Pin # | Signal Name |
|       | Red         | 1     | 2     | Green       |
| 1 5 1 | Blue        | 3     | 4     | N.C.        |
|       | GND         | 5     | 6     | GND         |
|       | GND         | 7     | 8     | GND         |
| 15 11 | N.C.        | 9     | 10    | GND         |
| 10 11 | N.C.        | 11    | 12    | N.C.        |
|       | HSYNC       | 13    | 14    | VSYNC       |
|       | NC          | 15    |       |             |

MB740 User's Manual

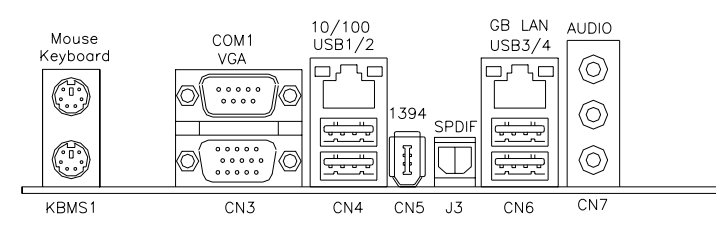

CN4: 10/100 RJ-45 and USB1/2 Ports

#### CN5: 1394 Connector

**J3: SPDIF Out Connector** 

## CN6: GbE RJ-45 and USB3/4 Ports

## **CN7: Audio Connector**

The audio connector, from top to bottom, is composed of Line in, Line out and Microphone jacks.

## **PWR1: ATX Power Supply Connector**

|         | Signal Name | Pin # | Pin # | Signal Name |
|---------|-------------|-------|-------|-------------|
|         | 3.3V        | 13    | 1     | 3.3V        |
| 13 00 1 | -12V        | 14    | 2     | 3.3V        |
|         | Ground      | 15    | 3     | Ground      |
|         | PS-ON       | 16    | 4     | +5V         |
|         | Ground      | 17    | 5     | Ground      |
|         | Ground      | 18    | 6     | +5V         |
|         | Ground      | 19    | 7     | Ground      |
|         | -5V         | 20    | 8     | Power good  |
|         | +5V         | 21    | 9     | 5VSB        |
| 240012  | +5V         | 22    | 10    | +12V        |
|         | +5V         | 23    | 11    | +12V        |
|         | Ground      | 24    | 12    | +3.3V       |

14

## FAN1: System Fan Power Connector

FAN1 is a 3-pin header for system fans. The fan must be a 12V (500mA) fan.

|     | Pin # | Signal Name        |
|-----|-------|--------------------|
|     | 1     | Ground             |
| 321 | 2     | +12V               |
|     | 3     | Rotation detection |

## FAN2: CPU Fan Power Connector

FAN2 is a 3-pin header for the CPU fan. The fan must be a 12V fan. *The CPU fan has a Smart Fan function that can be enabled with the BIOS.* 

|     | Pin # | Signal Name        |
|-----|-------|--------------------|
|     | 1     | Ground             |
| 321 | 2     | +12V               |
|     | 3     | Rotation detection |

## IDE1, IDE2: 40-pin and 44-pin IDE Connectors

|           | Signal Name   | Pin # | Pin # | Signal Name   |
|-----------|---------------|-------|-------|---------------|
|           | Reset IDE     | 1     | 2     | Ground        |
|           | Host data 7   | 3     | 4     | Host data 8   |
| 1 🔍 🖓 2   | Host data 6   | 5     | 6     | Host data 9   |
|           | Host data 5   | 7     | 8     | Host data 10  |
|           | Host data 4   | 9     | 10    | Host data 11  |
|           | Host data 3   | 11    | 12    | Host data 12  |
|           | Host data 2   | 13    | 14    | Host data 13  |
|           | Host data 1   | 15    | 16    | Host data 14  |
|           | Host data 0   | 17    | 18    | Host data 15  |
|           | Ground        | 19    | 20    | Protect pin   |
|           | DRQ0          | 21    | 22    | Ground        |
|           | Host IOW      | 23    | 24    | Ground        |
|           | Host IOR      | 25    | 26    | Ground        |
|           | IOCHRDY       | 27    | 28    | Host ALE      |
| 39 0 0 10 | DACK0         | 29    | 30    | Ground        |
| 59 0 0 40 | IRQ14         | 31    | 32    | No connect    |
| IDE1      | Address 1     | 33    | 34    | No connect    |
|           | Address 0     | 35    | 36    | Address 2     |
|           | Chip select 0 | 37    | 38    | Chip select 1 |
|           | Activity      | 39    | 40    | Ground        |

MB740 User's Manual

|          | Signal Name   | Pin # | Pin # | Signal Name   |
|----------|---------------|-------|-------|---------------|
| 1 00 2   | Reset IDE     | 1     | 2     | Ground        |
|          | Host data 7   | 3     | 4     | Host data 8   |
|          | Host data 6   | 5     | 6     | Host data 9   |
|          | Host data 5   | 7     | 8     | Host data 10  |
|          | Host data 4   | 9     | 10    | Host data 11  |
| 00       | Host data 3   | 11    | 12    | Host data 12  |
|          | Host data 2   | 13    | 14    | Host data 13  |
|          | Host data 1   | 15    | 16    | Host data 14  |
|          | Host data 0   | 17    | 18    | Host data 15  |
|          | Ground        | 19    | 20    | Key           |
|          | DRQ0          | 21    | 22    | Ground        |
|          | Host IOW      | 23    | 24    | Ground        |
| 00       | Host IOR      | 25    | 26    | Ground        |
|          | IOCHRDY       | 27    | 28    | Host ALE      |
| 43 00 44 | DACK0         | 29    | 30    | Ground        |
|          | IRQ14         | 31    | 32    | No connect    |
| IDE2     | Address 1     | 33    | 34    | No connect    |
|          | Address 0     | 35    | 36    | Address 2     |
|          | Chip select 0 | 37    | 38    | Chip select 1 |
|          | Activity      | 39    | 40    | Ground        |
|          | Vcc           | 41    | 42    | Vcc           |
|          | Ground        | 43    | 44    | N.C.          |

16

**FDD1: Floppy Drive Connector** FDD1is a slim 26-pin connector and will support up to 2.88MB FDD.

|    | Signal Name | Pin # | Pin # | Signal Name |
|----|-------------|-------|-------|-------------|
|    | VCC         | 1     | 2     | INDEX       |
|    | VCC         | 3     | 4     | DRV_SEL     |
|    | VCC         | 5     | 6     | DSK_CH      |
|    | NC          | 7     | 8     | NC          |
|    | NC          | 9     | 10    | MOTOR       |
|    | DINST       | 11    | 12    | DIR         |
|    | NC          | 13    | 14    | STEP        |
|    | GND         | 15    | 16    | WDATA       |
|    | GND         | 17    | 18    | WGATE       |
|    | GND         | 19    | 20    | TRACK       |
| 26 | NC          | 21    | 22    | WPROT       |
|    | GND         | 23    | 24    | RDATA       |
|    | GND         | 25    | 26    | SIDE        |

# CN1: Digital I/O

|         | Signal Name | Pin | Pin | Signal Name |
|---------|-------------|-----|-----|-------------|
| 1 🛛 0 2 | GND         | 1   | 2   | VCC         |
|         | OUT3        | 3   | 4   | OUT1        |
| 00      | OUT2        | 5   | 6   | OUT0        |
| 30010   | IN3         | 7   | 8   | IN1         |
|         | IN2         | 9   | 10  | IN0         |

## J1: USB5/6 Port Pin Header

|       | Signal Name | Pin | Pin | Signal Name |
|-------|-------------|-----|-----|-------------|
| 1 0 2 | Vcc         | 1   | 5   | Ground      |
| 00    | D-          | 2   | 6   | D+          |
| 7008  | D+          | 3   | 7   | D-          |
|       | Ground      | 4   | 8   | Vcc         |

## **CN2: COM2 Serial Port**

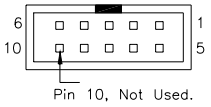

COM2

| Signal Name              | Pin # | Pin # | Signal Name          |
|--------------------------|-------|-------|----------------------|
| DCD, Data carrier detect | 1     | 6     | DSR, Data set ready  |
| RXD, Receive data        | 2     | 7     | RTS, Request to send |
| TXD, Transmit data       | 3     | 8     | CTS, Clear to send   |
| DTR, Data terminal ready | 4     | 9     | RI, Ring indicator   |
| GND, ground              | 5     | 10    | Not Used             |

## J2: 1394 Pin Header

|       | Signal Name | Pin | Pin | Signal Name |
|-------|-------------|-----|-----|-------------|
| 1 0 2 | TPA+        | 1   | 2   | TPB+        |
| 00    | TPA-        | 3   | 4   | TPB-        |
| 7008  | +12V        | 5   | 6   | NC          |
|       | GND7        | 7   | 8   | NC          |

J4: Mini PCI Connector

MB740 User's Manual

## J5: System Function Connector

| _ | Signal Name | Pin | Pin | Signal Name |
|---|-------------|-----|-----|-------------|
|   | Ground      | 1   | 2   | PS_ON       |
| õ | Power LED   | 3   | 4   | Ground      |
| 0 | 5V          | 5   | 6   | HDD Active  |
|   | Ground      | 7   | 8   | Reset       |

ATX power on switch: Pins 1-2

Power LED: Pins 3-4 HDD LED: Pins 5-6

Reset switch: Pins 7-8

## J6: Front Audio Connector

|       | Signal Name   | Pin | Pin | Signal Name   |
|-------|---------------|-----|-----|---------------|
| 1 0 2 | Rear Audio R  | 1   | 2   | Rear Audio L  |
| 00    | Front Audio R | 3   | 4   | Front Audio L |
| 7008  | Ground        | 5   | 6   | Ground        |
|       | MIC1/MICPWR   | 7   | 8   | MIC2          |

**REMARKS:** To use the front audio connector, the jumpers from pin 1-3 and pin 2-4 must be removed.

## J7: CD-In Pin Header

| 10  | Pin # | Signal Name |
|-----|-------|-------------|
|     | 1     | CD Audio L  |
|     | 2     | Ground      |
| 4 🛛 | 3     | Ground      |
|     | 4     | CD Audio R  |

## **CN8: Speaker Connector**

The CN8 connector supports 2W/80hm stereo audio power amplifier.

|     | 1 | Pin # | Signal Name |
|-----|---|-------|-------------|
| 10  |   | 1     | Audio R     |
|     |   | 2     | Ground      |
| 4 🛛 |   | 3     | Ground      |
|     | , | 4     | Audio L     |

18

## **CN9, CN10: Serial ATA Connectors**

## **CN11: Compact Flash Connector**

## J13: IrDA Connector

| +51/ |      | IRTY |
|------|------|------|
| +50  |      |      |
|      |      |      |
| N.   | C. G | ND   |
|      |      |      |

| Pin # | Signal Name |
|-------|-------------|
| 1     | +5V         |
| 2     | No connect  |
| 3     | Ir RX       |
| 4     | Ground      |
| 5     | Ir TX       |

PCI1: PCI Slot (supports 2 Master)

AGP1: MicroAGP Socket

MB740 User's Manual

This page is intentionally left blank.

20

# **BIOS Setup**

This chapter describes the different settings available in the Award BIOS that comes with the board. The topics covered in this chapter are as follows:

| BIOS Introduction            |  |
|------------------------------|--|
| BIOS Setup                   |  |
| Standard CMOS Setup          |  |
| Advanced BIOS Features       |  |
| Advanced Chipset Features    |  |
| Integrated Peripherals       |  |
| Power Management Setup       |  |
| PNP/PCI Configurations       |  |
| PC Health Status             |  |
| Frequency/Voltage Control    |  |
| Load Fail-Safe Defaults      |  |
| Load Optimized Defaults      |  |
| Set Supervisor/User Password |  |
| Save & Exit Setup            |  |
| Exit Without Saving          |  |
| 5                            |  |

MB740 User's Manual

#### **BIOS Introduction**

The Award BIOS (Basic Input/Output System) installed in your computer system's ROM supports Intel/AMD processors. The BIOS provides critical low-level support for a standard device such as disk drives, serial ports and parallel ports. It also adds virus and password protection as well as special support for detailed fine-tuning of the chipset controlling the entire system.

### **BIOS Setup**

The Award BIOS provides a Setup utility program for specifying the system configurations and settings. The BIOS ROM of the system stores the Setup utility. When you turn on the computer, the Award BIOS is immediately activated. Pressing the <Del> key immediately allows you to enter the Setup utility. If you are a little bit late pressing the <Del> key, POST (Power On Self Test) will continue with its test routines, thus preventing you from invoking the Setup. If you still wish to enter Setup, restart the system by pressing the "Reset" button or simultaneously pressing the <Ctrl>, <Alt> and <Delete> keys. You can also restart by turning the system Off and back On again. The following message will appear on the screen:

Press <DEL> to Enter Setup

In general, you press the arrow keys to highlight items, <Enter> to select, the <PgUp> and <PgDn> keys to change entries, <F1> for help and <Esc> to quit.

When you enter the Setup utility, the Main Menu screen will appear on the screen. The Main Menu allows you to select from various setup functions and exit choices.

22

| Phoenix - AwardBIOS CMOS Setup Utility |                                                   |  |
|----------------------------------------|---------------------------------------------------|--|
| Standard CMOS Features                 | Frequency/Voltage Control                         |  |
| Advanced BIOS Features                 | Load Fail-Safe Defaults                           |  |
| Advanced Chipset Features              | Load Optimized Defaults                           |  |
| Integrated Peripherals                 | Set User Password                                 |  |
| Power Management Setup                 | Save & Exit Setup                                 |  |
| PnP/PCI Configurations                 | Exit Without Saving                               |  |
| PC Health Status                       | ·                                                 |  |
| ESC : Quit                             | $\land \lor \rightarrow \leftarrow$ : Select Item |  |
| F10 : Save & Exit Setup                |                                                   |  |
| Time, Date, Hard Disk Type             |                                                   |  |

The section below the setup items of the Main Menu displays the control keys for this menu. At the bottom of the Main Menu just below the control keys section, there is another section, which displays information on the currently highlighted item in the list.

- *Note:* If the system cannot boot after making and saving system changes with Setup, the Award BIOS supports an override to the CMOS settings that resets your system to its default.
- *Warning:* It is strongly recommended that you avoid making any changes to the chipset defaults. These defaults have been carefully chosen by both Award and your system manufacturer to provide the absolute maximum performance and reliability. Changing the defaults could cause the system to become unstable and crash in some cases.

MB740 User's Manual

## Standard CMOS Setup

"Standard CMOS Setup" choice allows you to record some basic hardware configurations in your computer system and set the system clock and error handling. If the motherboard is already installed in a working system, you will not need to select this option. You will need to run the Standard CMOS option, however, if you change your system hardware configurations, the onboard battery fails, or the configuration stored in the CMOS memory was lost or damaged.

Phoenix - AwardBIOS CMOS Setup Utility Standard CMOS Features

| Date (mm:dd:yy)      | Wed, Apr 28, 2004 | Item Help              |
|----------------------|-------------------|------------------------|
| Time (hh:mm:ss)      | 00:00:00          | Menu Level >           |
|                      |                   |                        |
| IDE Channel 0 Master | None              | Change the day, month, |
| IDE Channel 0 Slave  | None              | Year and century       |
| IDE Channel 1 Master | None              |                        |
| IDE Channel 1 Slave  | None              |                        |
|                      |                   |                        |
| Drive A              | None              |                        |
| Drive B              | None              |                        |
|                      |                   |                        |
| Video                | EGA/VGA           |                        |
| Halt On              | All Errors        |                        |
|                      |                   |                        |
| Base Memory          | 640K              |                        |
| Extended Memory      | 129024K           |                        |
| Total Memory         | 130048K           |                        |

At the bottom of the menu are the control keys for use on this menu. If you need any help in each item field, you can press the  $\langle F1 \rangle$  key. It will display the relevant information to help you. The memory display at the lower right-hand side of the menu is read-only. It will adjust automatically according to the memory changed. The following describes each item of this menu.

#### Date

The date format is:

| Day :   | Sun to Sat   |
|---------|--------------|
| Month : | 1 to 12      |
| Date :  | 1 to 31      |
| Year :  | 1999 to 2099 |

24

To set the date, highlight the "Date" field and use the PageUp/ PageDown or +/- keys to set the current time.

#### Time

The time format is: Hour : 00 to 23 Minute : 00 to 59 Second : 00 to 59

To set the time, highlight the "Time" field and use the  $\langle PgUp \rangle / \langle PgDn \rangle$  or +/- keys to set the current time.

#### **IDE Channel Master/Slave**

The onboard PCI IDE connector provides Primary and Secondary channels for connecting up to two IDE hard disks or other IDE devices.

Press <Enter> to configure the hard disk. The selections include Auto, Manual, and None. Select 'Manual' to define the drive information manually. You will be asked to enter the following items.

| CYLS :         | Number of cylinders        |
|----------------|----------------------------|
| HEAD :         | Number of read/write heads |
| PRECOMP :      | Write precompensation      |
| LANDING ZONE : | Landing zone               |
| SECTOR :       | Number of sectors          |

The Access Mode selections are as follows:

CHS (HD < 528MB) LBA (HD > 528MB and supports Logical Block Addressing) Large (for MS-DOS only) Auto

**Remarks**: The main board supports two serial ATA ports and are represented in this setting as IDE Channel 2 or 3.

#### Drive A / Drive B

These fields identify the types of floppy disk drive A or drive B that has been installed in the computer. The available specifications are:

| 360KB    | 1.2MB    | 720KB   | 1.44MB  | 2.88MB  |
|----------|----------|---------|---------|---------|
| 5.25 in. | 5.25 in. | 3.5 in. | 3.5 in. | 3.5 in. |

MB740 User's Manual

## Video

This field selects the type of video display card installed in your system. You can choose the following video display cards:

| EGA/VGA | For EGA, VGA, SEGA, SVGA           |
|---------|------------------------------------|
|         | or PGA monitor adapters. (default) |
| CGA 40  | Power up in 40 column mode.        |
| CGA 80  | Power up in 80 column mode.        |
| MONO    | For Hercules or MDA adapters.      |

## Halt On

This field determines whether or not the system will halt if an error is detected during power up.

| No errors         | The system boot will not be halted for any error  |  |
|-------------------|---------------------------------------------------|--|
|                   | that may be detected.                             |  |
| All errors        | Whenever the BIOS detects a non-fatal error,      |  |
|                   | the system will stop and you will be prompted.    |  |
| All, But Keyboard | The system boot will not be halted for a          |  |
|                   | keyboard error; it will stop for all other errors |  |
| All, But Diskette | The system boot will not be halted for a disk     |  |
|                   | error; it will stop for all other errors.         |  |
| All, But Disk/Key | The system boot will not be halted for a key-     |  |
|                   | board or disk error; it will stop for all others. |  |
|                   |                                                   |  |

26

## **Advanced BIOS Features**

This section allows you to configure and improve your system and allows you to set up some system features according to your preference.

|                            |             | ITEM HELP    |
|----------------------------|-------------|--------------|
| Hard Disk Boot Priority    | Press Enter |              |
| Virus Warning              | Disabled    | Menu Level > |
| CPU Internal Cache         | Enabled     |              |
| Quick Power On Self Test   | Enabled     |              |
| First Boot Device          | CD-ROM      |              |
| Second Boot Device         | Hard Disk   |              |
| Third Boot Device          | LS120       |              |
| Boot Other Device          | Enabled     |              |
| Swap Floppy Drive          | Disabled    |              |
| Boot Up Floppy Seek        | Disabled    |              |
| Boot Up NumLock Status     | On          |              |
| Gate A20 Option            | Fast        |              |
| Typematic Rate Setting     | Disabled    |              |
| Typematic Rate (Chars/Sec) | 6           |              |
| Typematic Delay (Msec)     | 250         |              |
| Security Option            | Setup       |              |
| APIC Mode                  | Enabled     |              |
| MPS Version Control for OS | 1.4         |              |
| OS Select For DRAM>64MB    | Non-OS2     |              |
| HDD S.M.A.R.T. Capability  | Disabled    |              |
| Video BIOS Shadow          | Enabled     |              |
| Small Logo (EPA) Show      | Enabled     |              |
|                            |             |              |

Phoenix - AwardBIOS CMOS Setup Utility Advanced BIOS Features

#### Hard Disk Boot Priority

With the field, there is the option to choose, aside from the hard disks connected, "Bootable add-in Cards" which refers to other external devices.

#### Virus Warning

If this option is enabled, an alarm message will be displayed when trying to write on the boot sector or on the partition table on the disk, which is typical of the virus.

#### **CPU Internal Cache**

Cache memory is additional memory that is much faster than conventional DRAM (system memory). CPUs from 486-type on up contain internal cache memory, and most, but not all, modern PCs have additional (external) cache memory. When the CPU requests data, the system transfers the requested data from the main DRAM into cache memory, for even faster access by the CPU. These items allow you to enable (speed up memory access) or disable the cache function. By default, these items are enabled.

MB740 User's Manual

## **Quick Power On Self Test**

When enabled, this field speeds up the Power On Self Test (POST) after the system is turned on. If it is set to *Enabled*, BIOS will skip some items.

#### First/Second/Third Boot Device

These fields determine the drive that the system searches first for an operating system. The options available include *Floppy*, *LS120*, *Hard Disk*, *CDROM*, *ZIP100*, *USB-Floppy*, *USB-ZIP*, *USB-CDROM*, *LAN* and *Disable*.

## **Boot Other Device**

These fields allow the system to search for an OS from other devices other than the ones selected in the First/Second/Third Boot Device.

### Swap Floppy Drive

This item allows you to determine whether or not to enable Swap Floppy Drive. When enabled, the BIOS swaps floppy drive assignments so that Drive A becomes Drive B, and Drive B becomes Drive A. By default, this field is set to *Disabled*.

#### **Boot Up Floppy Seek**

This feature controls whether the BIOS checks for a floppy drive while booting up. If it cannot detect one (either due to improper configuration or its absence), it will flash an error message.

#### Boot Up NumLock Status

This allows you to activate the NumLock function after you power up the system.

### Gate A20 Option

This field allows you to select how Gate A20 is worked. Gate A20 is a device used to address memory above 1 MB.

### **Typematic Rate Setting**

When disabled, continually holding down a key on your keyboard will generate only one instance. When enabled, you can set the two typematic controls listed next. By default, this field is set to *Disabled*.

## Typematic Rate (Chars/Sec)

When the typematic rate is enabled, the system registers repeated keystrokes speeds. Settings are from 6 to 30 characters per second.

28

#### **Typematic Delay (Msec)**

When the typematic rate is enabled, this item allows you to set the time interval for displaying the first and second characters. By default, this item is set to *250msec*.

## **Security Option**

This field allows you to limit access to the System and Setup. The default value is *Setup*. When you select *System*, the system prompts for the User Password every time you boot up. When you select *Setup*, the system always boots up and prompts for the Supervisor Password only when the Setup utility is called up.

#### **APIC Mode**

APIC stands for Advanced Programmable Interrupt Controller. The default setting is *Enabled*.

#### **MPS Version Control for OS**

This option is specifies the MPS (Multiprocessor Specification) version for your operating system. MPS version 1.4 added extended configuration tables to improve support for multiple PCI bus configurations and improve expandability. The default setting is *1.4*.

#### OS Select for DRAM > 64MB

This option allows the system to access greater than 64MB of DRAM memory when used with OS/2 that depends on certain BIOS calls to access memory. The default setting is *Non-OS/2*.

#### HDD S.M.A.R.T. Capability

By default, this field is disabled. SMART stands for Self-Monitoring Analysis and Reporting Technology.

#### Video BIOS Shadow

This parameter, when enabled, turns on BIOS ROM shadowing for the block of memory normally used for standard VGA video ROM code, which is C0000 to C7FFF (32K). See here for a full description of what ROM shadowing does; in short, it speeds up your system by copying the contents of your video BIOS code from the slow ROM in which it resides into faster RAM

#### Small Logo (EPA) Show

The EPA logo appears at the right side of the monitor screen when the system is boot up. The default setting is *Enabled*.

MB740 User's Manual

## **Advanced Chipset Features**

This Setup menu controls the configuration of the chipset.

Phoenix - AwardBIOS CMOS Setup Utility

| Advanced Chipser Features |             |              |
|---------------------------|-------------|--------------|
| DRAM Clock/Timing Control | Press Enter | ITEM HELP    |
| Advanced Host Control     | Press Enter | Menu Level > |
| AGP & P2P Bridge Control  | Press Enter |              |
| OnChip AGP Control        | Press Enter |              |
| System BIOS Cacheable     | Enabled     |              |
| Video RAM Cacheable       | Enabled     |              |
|                           |             |              |
|                           |             |              |

## **DRAM Clock Timing Control**

The fields in this option and their respective default settings are as follows:

Current CPU Frequency Current DRAM Frequency DRAM Frequency (By SPD) Auto Configuration (Normal) DDR Input Terminate Ctrl (OFF)

#### **Advanced Host Control**

The fields in this option and their respective default settings are as follows:

Memory Hole at 15M-16M (Disabled)

C1 State Disconnect (Disabled)

C2 State Disconnect (Disabled)

C3 State Disconnect (Disabled)

C1 State Self-Refresh (Disabled)

C2 State Self-Refresh (Disabled)

C3 State Self-Refresh (Disabled)

CPU Command ACK Limit (8)

## AGP & P2P Bridge Control

The fields in this option and their respective default settings are as follows:

AGP Aperture Size (64MB) AGP Fast Write Support (Disabled) AGP Data Transfer Rate (Auto)

30

## **OnChip AGP Control**

The fields in this option and their respective default settings are as follows:

Dual Display Support (Disabled)

VGA Share Memory Size (32MB)

Display Device Setting (Disabled); default is CRT1+LVDS for the Display Device when the setting is enabled.

LCD Setting (Enabled); to set the display type and resolution.

TV Setting (Disabled); to set the mode (NTSC), Type and YpbPr mode.

Graphics Engine Clock (133MHz)

#### System BIOS Cacheable

The setting of *Enabled* allows caching of the system BIOS ROM at F000h-FFFFFh, resulting in better system performance. However, if any program writes to this memory area, a system error may result.

#### Video BIOS Cacheable

The Setting *Enabled* allows caching of the video BIOS ROM at C0000h-F7FFFh, resulting in better video performance. However, if any program writes to this memory area, a system error may result.

#### Memory Hole At 15M-16M

In order to improve performance, certain space in memory can be reserved for ISA cards. This memory must be mapped into the memory space below 16 MB. The choices are *Enabled* and *Disabled*.

MB740 User's Manual

## **Integrated Peripherals**

This section sets configurations for your hard disk and other integrated peripherals. The first screen shows three main items for user to select. Once an item selected, a submenu appears. Details follow.

Phoenix - AwardBIOS CMOS Setup Utility

|                         | Integrated Periphera | ls           |
|-------------------------|----------------------|--------------|
| SIS OnChip IDE Device   | Press Enter          | ITEM HELP    |
| SIS OnChip PCI Device   | Press Enter          | Menu Level > |
| Onboard SuperIO Device  | Press Enter          |              |
| IDE HDD Block Mode      | Enabled              |              |
| Init Display First      | PCI Slot             |              |
| USB0 Access Interface   | EDB Bus              |              |
| USB1 Access Interface   | EDB Bus              |              |
| USB2 Access Interface   | EDB Bus              |              |
| USB2,0 Access Interface | EDB Bus              |              |
| MAC Access Interface    | EDB Bus              |              |
| Audio Access Interface  | EDB Bus              |              |
|                         |                      |              |

#### Phoenix - AwardBIOS CMOS Setup Utility SIS OnChip IDE Device

| Internal PCI/IDE         | Both    | ITEM HELP    |
|--------------------------|---------|--------------|
| IDE Primary Master PIO   | Auto    | Menu Level > |
| IDE Primary Slave PIO    | Auto    |              |
| IDE Secondary Master PIO | Auto    |              |
| IDE Secondary Slave PIO  | Auto    |              |
| Primary Master UltraDMA  | Auto    |              |
| Primary Slave UltraDMA   | Auto    |              |
| Secondary Master UDMA    | Auto    |              |
| Secondary Slave UDMA     | Auto    |              |
| Secondary Slave UDMA     | Auto    |              |
| IDE DMA transfer access  | Enabled |              |
| IDE Burst Mode           | Enabled |              |
|                          |         |              |

#### Phoenix - AwardBIOS CMOS Setup Utility SIS OnChip PCI Device

| SIS USB Controller        | Enabled  | ITEM HELP    |
|---------------------------|----------|--------------|
| USB Ports Number          | 6 Ports  | Menu Level > |
| USB 2.0 Supports          | Enabled  |              |
| USB Keyboard Support      | Disabled |              |
| USB Mouse Support         | Disabled |              |
| SIS AC97 Audio            | Enabled  |              |
| SIS 10/100M Ethernet      | Enabled  |              |
| SIS Serial ATA Controller | Enabled  |              |
| SIS Serial ATA Mode       | IDE      |              |
|                           |          |              |

32

Phoenix - AwardBIOS CMOS Setup Utility SIS OnChip PCI Device

|                        | die enempt er betriee |              |
|------------------------|-----------------------|--------------|
| Onboard FDC Controller | Enabled               | ITEM HELP    |
| Onboard Serial Port 1  | 3F8/IRQ4              | Menu Level > |
| Onboard Serial Port 2  | 2F8/IRQ3              |              |
| UART Mode Select       | Normal                |              |
| UR2 Duplex Mode        | Half                  |              |
|                        |                       |              |

## **IDE HDD Block Mode**

This field allows your hard disk controller to use the fast block mode to transfer data to and from your hard disk drive.

#### **Init Display First**

The default setting is PCI Card.

### **IDE DMA Transfer Access**

This field, by default, is enabled

#### IDE Primary/Secondary Master/Slave PIO

These fields allow your system hard disk controller to work faster. Rather than have the BIOS issue a series of commands that transfer to or from the disk drive, PIO (Programmed Input/Output) allows the BIOS to communicate with the controller and CPU directly.

The system supports five modes, numbered from 0 (default) to 4, which primarily differ in timing.

#### Primary/Secondary Master/Slave UltraUDMA

These fields allow your system to improve disk I/O throughput to 33Mb/sec with the Ultra DMA/33 feature.

#### **Onboard FDC Controller**

Select *Enabled* if your system has a floppy disk controller (FDC) installed on the motherboard and you wish to use it. If you install an add-in FDC or the system has no floppy drive, select Disabled in this field. This option allows you to select the onboard FDD port.

#### **Onboard Serial Port**

These fields allow you to select the onboard serial ports and their addresses. The default values for these ports are:

| Serial Port 1 | 3F8/IRQ4 |
|---------------|----------|
| Serial Port 2 | 2F8/IRQ3 |

MB740 User's Manual

## **Power Management Setup**

Phoenix - AwardBIOS CMOS Setup Utility

|                            | Fower Management Setup |              |
|----------------------------|------------------------|--------------|
| ACPI Function              | Enabled                | ITEM HELP    |
| ACPI Suspend               | S1(POS)                |              |
| Power Management           | User Define            | Menu Level > |
| Suspend Type               | Disabled               |              |
| Video Off Option           | Susp, Stby ->Off       |              |
| Video Off In Suspend       | Yes                    |              |
| Switch Function            | Break/Wake             |              |
| Modem Use IRQ              | NA                     |              |
| Hot Key Function As        | Power Off              |              |
| HDD Off After              | Disabled               |              |
| Power Button Override      | Instant-Off            |              |
| Power State Resume Control | Always Off             |              |
| PM Wake Up Events          | Press Enter            |              |
|                            |                        |              |

## **ACPI Function**

Enable this function to support ACPI (Advance Configuration and Power Interface).

#### **ACPI Suspend Type**

The default setting of the ACPI Suspend mode is S1(POS).

#### **Power Management**

This field allows you to select the type of power saving management modes. There are four selections for Power Management.

| Min. Power Saving | Minimum power management             |
|-------------------|--------------------------------------|
| Max. Power Saving | Maximum power management.            |
| User Define       | Each of the ranges is from 1 min. to |
|                   | 1hr. Except for HDD Power Down       |
|                   | which ranges from 1 min. to 15 min.  |

## **Suspend Mode**

The default setting is *Disabled*.

## **Video Off Option**

This field defines the Video power saving features.

- Always on: System BIOS will never turn off the screen.
- Suspend => Off: Screen off when system is in SUSPEND mode.
- Susp, Stby => Off: Screen off when system is in STANDBY or SUSPEND mode.
- All modes => Off: Screen off when system is in DOZE, STANDBY or SUSPEND mode.

34

## Video Off Method

This field defines the Video Off features. There are three options.

V/H SYNC + Blank

DPMS Blank Screen Default setting, blank the screen and turn off vertical and horizontal scanning. Allows BIOS to control the video display. Writes blanks to the video buffer.

#### **Switch Function**

The default setting is *Break/Wake*.

#### Modem Use IRQ

This field sets the IRQ used by the Modem. By default, the setting is 3.

#### Hot Key Function As

The default setting is *Power Off*.

#### **HDD Off After**

The default setting is **Disabled**.

#### **Power Button Override**

The default setting is *Off*. This field determines the state of the computer after a power failure. If set to Off, the system will not boot when power returns. If set to On, the system will restart when power returns.

#### **Power State Resume Control**

The default setting is Always Off.

#### PM Wake Up Events

Users can enable system events (IRQ, Ring Power Up, MACPME Power Up, PCIPME Power Up, PS2KB Wakeup, PS2MS Wakeup, Power up by Alarm) to wake up the system.

MB740 User's Manual

## **PNP/PCI** Configurations

This option configures the PCI bus system. All PCI bus systems on the system use INT#, thus all installed PCI cards must be set to this value.

| Phoenix - AwardBIOS CMOS Setup Utility<br>PnP/PCI Configurations |                            |            |
|------------------------------------------------------------------|----------------------------|------------|
| Reset Configuration Data                                         | Disabled                   |            |
| Resources Controlled By<br>IRQ Resources                         | Auto (ESCD)<br>Press Enter | Menu Level |
| PCI/VGA Palette Snoop                                            | Disabled                   |            |
|                                                                  |                            |            |

### **Reset Configuration Data**

This field allows you to determine whether to reset the configuration data or not. The default value is *Disabled*. Select Enabled to reset Extended System Configuration Data when you exit Setup if you have installed a new add-on and the system reconfiguration has caused such a serious conflict that the OS cannot boot.

#### **Resources Controlled by**

This PnP BIOS can configure all of the boot and compatible devices with the use of a PnP operating system such as Windows 95.

## PCI/VGA Palette Snoop

Some non-standard VGA display cards may not show colors properly. This field allows you to set whether or not MPEG ISA/VESA VGA cards can work with PCI/VGA. When this field is enabled, a PCI/VGA can work with an MPEG ISA/VESA VGA card. When this field is disabled, a PCI/VGA cannot work with an MPEG ISA/VESA card.

36

## **PC Health Status**

This section shows the parameters in determining the PC Health Status. These parameters include temperatures, fan speeds and voltages.

| Phoenix - AwardBIOS CMOS Setup Utility<br>PC Health Status |          |              |
|------------------------------------------------------------|----------|--------------|
| Shutdown Temperature                                       | Disabled | ITEM HELP    |
| Vcore(V)                                                   | 1.02 V   |              |
| 2.6V                                                       |          | Menu Level > |
| Vcc3.3V                                                    |          |              |
| Vcc5V                                                      |          |              |
| +12V                                                       |          |              |
| SB 3.3V                                                    |          |              |
| -12V                                                       |          |              |
| SB 5V                                                      |          |              |
| Voltage Battery                                            |          |              |
| CPU TEMP                                                   |          |              |
| SYSTEM TEMP                                                |          |              |
| POWER TEMP                                                 |          |              |
| SYSTEM FAN Speed                                           |          |              |
| CPU FAN Speed                                              |          |              |
| SmartFAN                                                   | Disabled |              |

Temperatures/Voltages

These fields are the parameters of the hardware monitoring function feature of the motherboard. The values are read-only values as monitored by the system and show the PC health status.

### **Shutdown Temperature**

This field allows the user to set the temperature by which the system automatically shuts down once the threshold temperature is reached. This function can help prevent damage to the system that is caused by overheating.

MB740 User's Manual

## Frequency/Voltage Control

This section shows the user how to configure the processor frequency.

Phoenix - AwardBIOS CMOS Setup Utility

|                          | Frequency/voltage Control |              |
|--------------------------|---------------------------|--------------|
| Auto Detect DIMM/PCI Clk | Disabled                  | ITEM HELP    |
| Spread Spectrum          | Disabled                  | Menu Level > |

## Auto Detect PCI Clk

This field enables or disables the auto detection of the PCI clock.

### **Spread Spectrum**

This field sets the value of the spread spectrum. The default setting is *Disabled*. This field is for CE testing use only.

38

## Load Fail-Safe Defaults

This option allows you to load the troubleshooting default values permanently stored in the BIOS ROM. These default settings are non-optimal and disable all high-performance features.

#### Load Optimized Defaults

This option allows you to load the default values to your system configuration. These default settings are optimal and enable all high performance features.

#### Set Password

User Password sets a password that will be used exclusively on the system. To specify a password, highlight the type you want and press <Enter>. The Enter Password: message prompts on the screen. Type the password, up to eight characters in length, and press <Enter>. The system confirms your password by asking you to type it again. After setting a password, the screen automatically returns to the main screen.

To disable a password, just press the <Enter> key when you are prompted to enter the password. A message will confirm the password to be disabled. Once the password is disabled, the system will boot and you can enter Setup freely.

#### Save & Exit Setup

This option allows you to determine whether or not to accept the modifications. If you type "Y", you will quit the setup utility and save all changes into the CMOS memory. If you type "N", you will return to Setup utility.

### **Exit Without Saving**

Select this option to exit the Setup utility without saving the changes you have made in this session. Typing "Y" will quit the Setup utility without saving the modifications. Typing "N" will return you to Setup utility.

MB740 User's Manual

This page is intentionally left blank.

40

# **Drivers Installation**

This section describes the installation procedures for software and drivers under the Windows 2000 and Windows XP. The software and drivers are included with the motherboard. If you find the items missing, please contact the vendor where you made the purchase. The contents of this section include the following:

| SIS 741CX Chipset VGA Driver    | 42 |
|---------------------------------|----|
| SIS Chipset Ethernet Driver     | 45 |
| Realtek Gigabit Ethernet Driver | 46 |
| Realtek AC97 Codec Driver       | 47 |

MB740 User's Manual

# SIS 741CX Chipset VGA Driver

1. Insert the CD that comes with the board. Click *TI/ALi/SiS Chipset* and then *SiS741CX/SiS964 Chipset Drivers*.

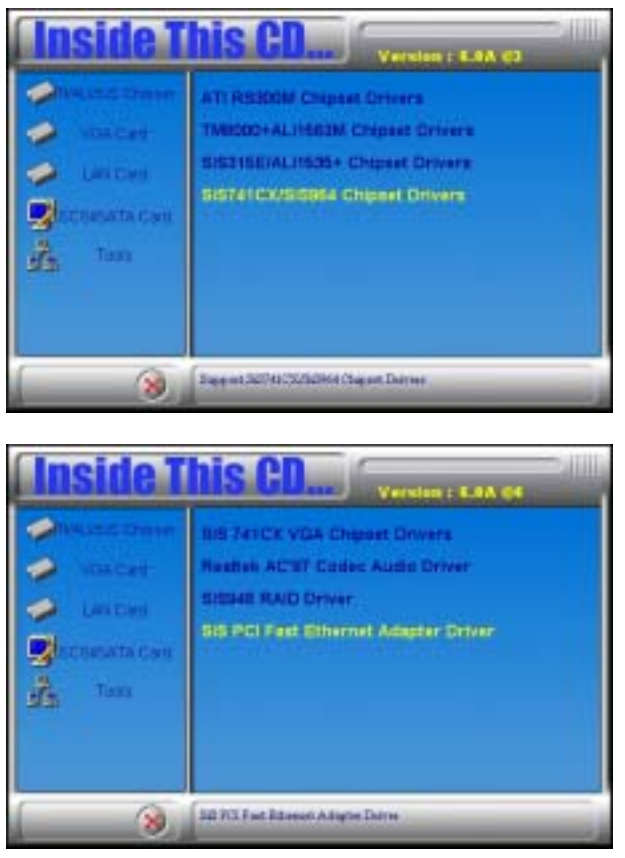

42

2. When the welcome screen to the InstallShield Wizard appears, click Next.

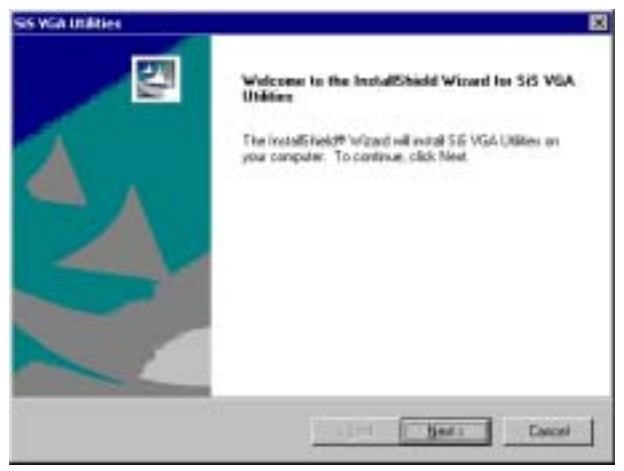

3. Click Next. (Select Typical setup, as default.).

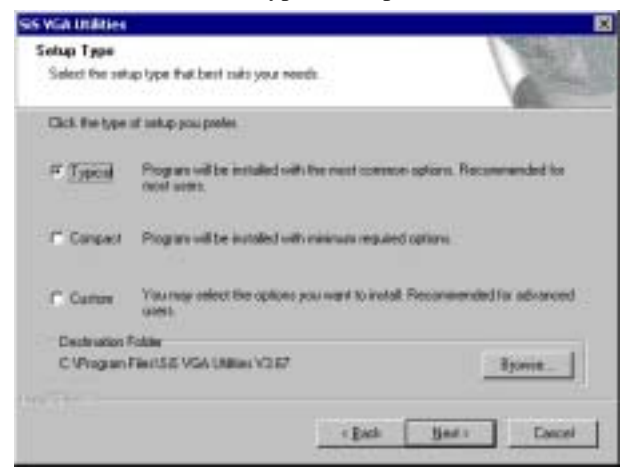

MB740 User's Manual

4. Click Next, when asked to select the Program Folder listed.

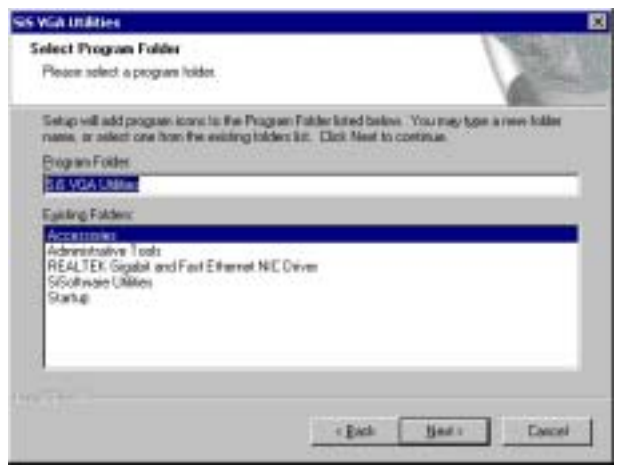

5. Click Next for Setup to start the copying process.

| is via ináties                                                                                                    |                                                                              |
|----------------------------------------------------------------------------------------------------|------------------------------------------------------------------------------|
| Start Copying Files<br>Review setting: before copying lites                                                                                   | States III                                                                   |
|                                                                                                    |                                                                              |
| Setup has enough intranation to start capping the pagean file<br>change any retings, stick Back. It you are taked with the s<br>copyred like. | <ol> <li>B you want to enders of<br/>ettings, click Next to begin</li> </ol> |
| Current Settings:                                                                                                    |                                                                              |
| Bette Type<br>TyPPCAL<br>VGA Driver                                                                                                    | ÷                                                                            |
| Tweet Directory<br>C-Vhogram Piler/SIS VGA UNIties V3.67                                                                                      |                                                                              |
| Pergram Folder<br>S6 VGA UMMen                                                                                                    | _                                                                            |
| 1                                                                                                    | لغر                                                                          |
| a bet                                                                                                    | There I Decel                                                                |
|                                                                                                    |                                                                              |

6. When prompted, click *Finish* to restart the computer and for changes to take effect.

44

# SIS Chipset Ethernet Driver

1. Insert the CD that comes with the board. Click *TI/Ali/SiS Chipset* and then *SiS PCI Fast Ethernet Adapter Driver*.

2. When the InstallShield Wizard appears, click Next to continue with the Ethernet drivers installation.

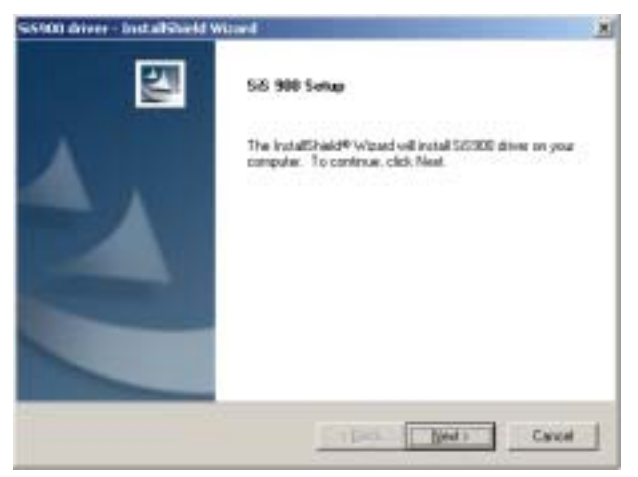

3. After the drivers are installed succesfully, you will be promted to restart the computer. Restart the computer for changes to take effect.

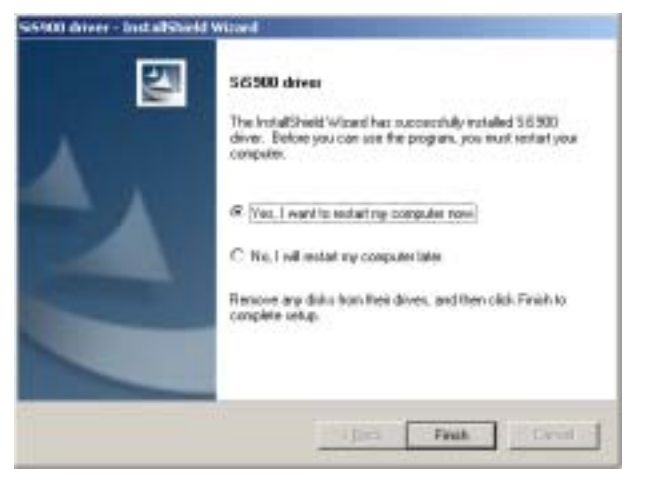

MB740 User's Manual

# **Realtek Gigabit Ethernet Driver**

1. Insert the CD that comes with the board. Click *LAN Card* on the left side and then *Realtek Network Interface Controller Drivers* to execute the REALTEK Gigabit and Fast Ethernet NIC Driver Setup.

| <b>Inside T</b>                                   | his CD Version : K.4A.40                                                 |
|---------------------------------------------------|--------------------------------------------------------------------------|
| Marine Charan<br>Marine<br>Laicea<br>Sconnata can | Intel(R) PRO LAN Drivers<br>Realisk Network Interface Controller Drivers |
| 8                                                 | Super HALTEC RTL Super and Fast Expression Conver-                       |

2. When the maintenance is complete, click Finish to complete the drivers setup.

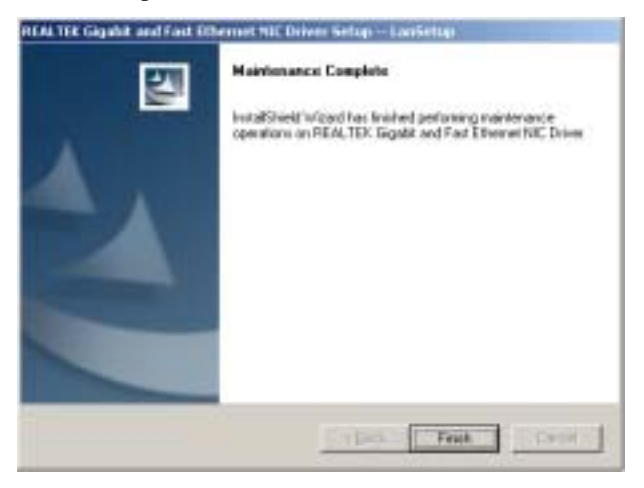

46

# **Realtek AC97 Codec Driver**

1. Insert the CD that comes with the board. Click *TI/Ali/SiS Chipset* and then *Realtek AC'97 Codec Audio Driver*.

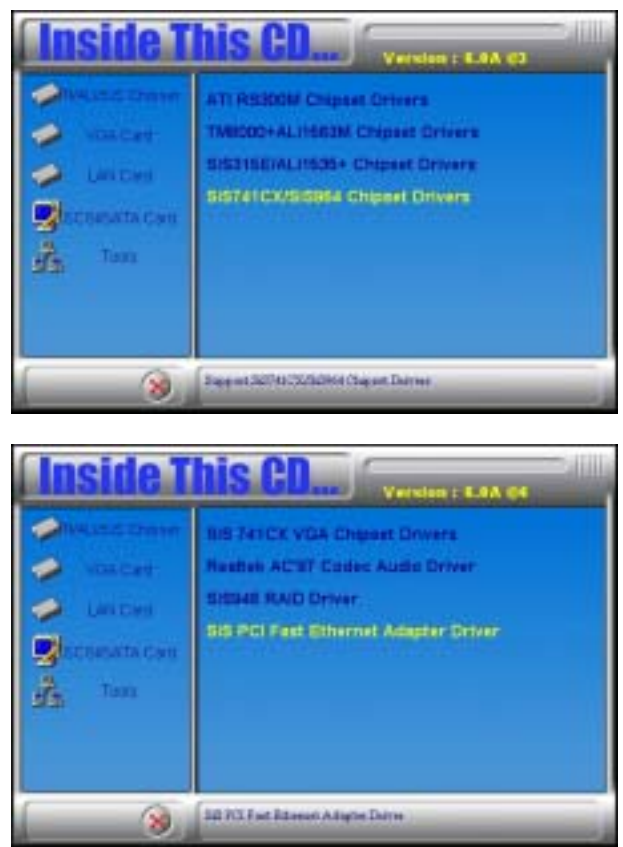

MB740 User's Manual

2. When the welcome screen to the InstallShield Wizard appears, click Next to proceed with the Realtek AC97 Audio Setup.

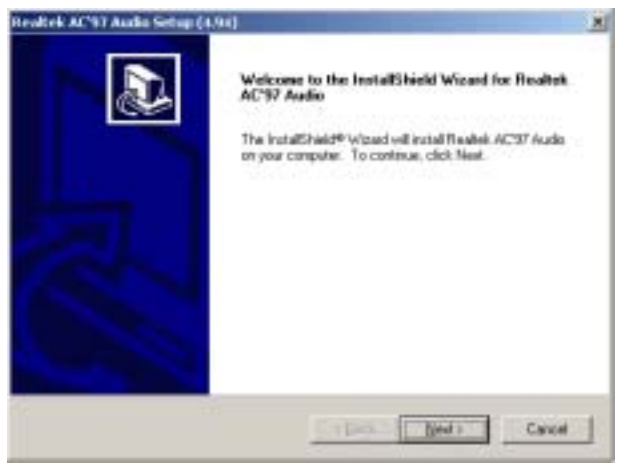

3. InstallShield Wizard is not complete and you are prompted to restart your computer. Restart the computer for changes to take effect.

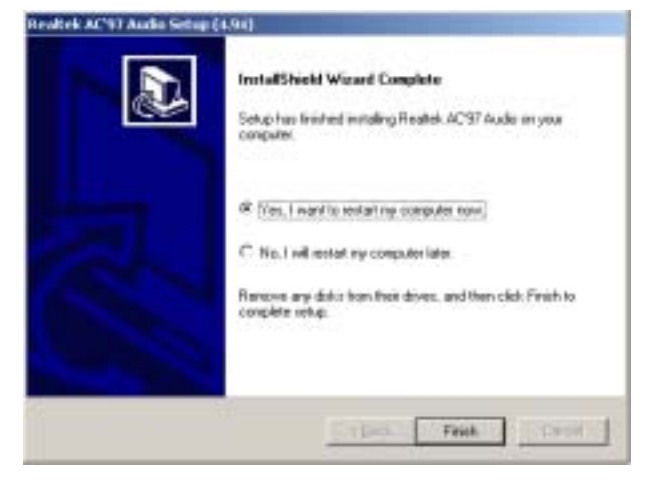

48

# Appendix

# A. I/O Port Address Map

Each peripheral device in the system is assigned a set of I/O port addresses which also becomes the identity of the device. The following table lists the I/O port addresses used.

| Address     | Device Description                 |
|-------------|------------------------------------|
| 000h - 01Fh | DMA Controller #1                  |
| 020h - 03Fh | Interrupt Controller #1            |
| 040h - 05Fh | Timer                              |
| 060h - 06Fh | Keyboard Controller                |
| 070h - 07Fh | Real Time Clock, NMI               |
| 080h - 09Fh | DMA Page Register                  |
| 0A0h - 0BFh | Interrupt Controller #2            |
| 0C0h - 0DFh | DMA Controller #2                  |
| 0F0h        | Clear Math Coprocessor Busy Signal |
| 0F1h        | Reset Math Coprocessor             |
| 1F0h - 1F7h | IDE Interface                      |
| 278 - 27F   | Parallel Port #2(LPT2)             |
| 2F8h - 2FFh | Serial Port #2(COM2)               |
| 2B0 - 2DF   | Graphics adapter Controller        |
| 378h - 3FFh | Parallel Port #1(LPT1)             |
| 360 - 36F   | Network Ports                      |
| 3B0 - 3BF   | Monochrome & Printer adapter       |
| 3C0 - 3CF   | EGA adapter                        |
| 3D0 - 3DF   | CGA adapter                        |
| 3F0h - 3F7h | Floppy Disk Controller             |
| 3F8h - 3FFh | Serial Port #1(COM1)               |

MB740 User's Manual

# **B.** Interrupt Request Lines (IRQ)

Peripheral devices use interrupt request lines to notify CPU for the service required. The following table shows the IRQ used by the devices on board.

| Level | Function               |
|-------|------------------------|
| IRQ0  | System Timer Output    |
| IRQ1  | Keyboard               |
| IRQ2  | Interrupt Cascade      |
| IRQ3  | Serial Port #2         |
| IRQ4  | Serial Port #1         |
| IRQ5  | Reserved               |
| IRQ6  | Floppy Disk Controller |
| IRQ7  | Parallel Port #1       |
| IRQ8  | Real Time Clock        |
| IRQ9  | Reserved               |
| IRQ10 | Reserved               |
| IRQ11 | Reserved               |
| IRQ12 | PS/2 Mouse             |
| IRQ13 | 80287                  |
| IRQ14 | Primary IDE            |
| IRQ15 | Secondary IDE          |

50

# **C. Watchdog Timer Configuration**

The WDT is used to generate a variety of output signals after a user programmable count. The WDT is suitable for use in the prevention of system lock-up, such as when software becomes trapped in a deadlock. Under these sorts of circumstances, the timer will count to zero and the selected outputs will be driven. Under normal circumstance, the user will restart the WDT at regular intervals before the timer counts to zero.

#### SAMPLE CODES:

#### File name:Main.CPP

| // TH<br>// WA<br>// KIN<br>// TO  | S CODE AND INFORMATION IS PROVIDED "AS IS" WITHOUT<br>RRANTY OF ANY<br>ID, EITHER EXPRESSED OR IMPLIED, INCLUDING BUT NOT LIMITED<br>THE IMPLIED WARRANTIES OF MERCHANTABILITY AND/OR FITNES |
|------------------------------------|----------------------------------------------------------------------------------------------------|
| // PAI<br>//                       | (TICULAR PURPOSE.                                                                                                    |
| /===<br>#inclu<br>#inclu<br>#inclu | de <stdio.h><br/>de <stdib.h><br/>de 'stdlib.h&gt;<br/>de "ITE8705.H"</stdib.h></stdio.h>                                                                                                    |
| nt ma<br>oid o<br>oid I<br>oid I   | in (int argc, char *argv[]);<br>opyright(void);<br>EnableWDT(int);<br>DisableWDT(void);                                                                                                    |
| /===<br>nt ma                      | in (int argc, char *argv[])                                                                                                    |
|                                    | unsigned char bTime;<br>char **endptr;                                                                                                    |
|                                    | copyright();                                                                                                    |
|                                    | <pre>if (argc != 2) {     printf(" Parameter incorrect!!\n");     return 1; }</pre>                                                                                                    |
| f (Ini                             | t_ITE8705() == 0)                                                                                                    |
|                                    | printf(" ITE8705 is not detected, program abort.\n"); return 1;                                                                                                    |
|                                    | bTime = strtol (argv[1], endptr, 10);<br>printf("System will reset after %d seconds\n", bTime);                                                                                              |
|                                    | EnableWDT(bTime);                                                                                                    |
|                                    | return 0;                                                                                                    |

MB740 User's Manual

## APPENDIX

| {<br>}<br>//=====                                                                    | printf("\n ITE8705 Wa<br>" U<br>" E<br>"                                                                         | tch Timer Tester (AUT0<br>sage : ITE8705 reset_tir<br>x : ITE8705 3 => reset :<br>ITE8705 0 => disable | D DETECT) \n"\<br>ne\n"\<br>system after 3 second\n"\<br>watch dog timer\n"); |
|--------------------------------------------------------------------------------------|----------------------------------------------------------------------------------------------------|----------------------------------------------------------------------------------------------------|-------------------------------------------------------------------------------|
| void En<br>{                                                                         | ableWDT(int interval)                                                                                            |                                                                                                    |                                                                               |
|                                                                                      | Set_ITE8705_LD( 0x0<br>Set_ITE8705_Reg( 0xF                                                                      | 5);<br>FB, 0x88);                                                                                      | //Set Logic Device 5<br>//Enable WDT                                          |
|                                                                                      | Set_ITE8705_Reg( 0xF<br>Set_ITE8705_Reg( 0xF                                                                     | FC, 0x36);<br>FD, interval);                                                                           | //Set GPIO Mapping<br>//set timer                                             |
| }                                                                                    |                                                                                                    |                                                                                                    |                                                                               |
| void Di                                                                              | sableWDT(void)                                                                                                   |                                                                                                    |                                                                               |
|                                                                                      | Set_ITE8705_LD(0x05<br>Set_ITE8705_Reg(0xF<br>Set_ITE8705_Reg(0xF                                                | i);<br>B, 0x00);<br>D, 0x00);                                                                          | //switch to logic device 8<br>//clear watchdog timer<br>//watchdog disabled   |
| File nar                                                                             | ne: ITTE8705 CPP                                                                                                 |                                                                                                    |                                                                               |
| //====<br>//<br>// THIS<br>// WAR<br>// KINE<br>// TO T<br>// PART<br>//<br>//<br>// | CODE AND INFORM<br>RANTY OF ANY<br>, EITHER EXPRESSE<br>HE IMPLIED WARRA<br>ICULAR PURPOSE.                      | IATION IS PROVIDED                                                                                     | "AS IS" WITHOUT<br>UDING BUT NOT LIMITED<br>ITABILITY AND/OR FITNESS FOR A    |
| #includ                                                                              | e <dos.h></dos.h>                                                                                                |                                                                                                    |                                                                               |
| unsigne<br>void Ur<br>void Lo                                                        | d int ITE8705_BASE;<br>llock_ITE8705 (void);<br>ck_ITE8705 (void);                                               |                                                                                                    |                                                                               |
| //=====<br>unsigne<br>{                                                              | d int Init_ITE8705(voie                                                                                          | ======================================                                                                 |                                                                               |
|                                                                                      | ITE8705_BASE = 0x21<br>result = Get_ITE8705_<br>if (result == 0x05)<br>{<br>result = 1;<br>goto Init_Finish<br>} | E;<br>Reg(0x21);<br>;                                                                                  |                                                                               |
|                                                                                      | TTE8705_BASE = 0x41<br>result = Get_ITE8705_<br>if (result == 0x05)<br>{                                         | E;<br>Reg(0x21);                                                                                       |                                                                               |

52

```
result = 1;
                   goto Init_Finish;
         }
         ITE8705_BASE = 0x00;
         result = 0;
Init_Finish:
         return (result);
//=
void Unlock_ITE8705 (void)
{
         outportb(ITE8705_INDEX_PORT, ITE8705_UNLOCK1);
outportb(ITE8705_INDEX_PORT, ITE8705_UNLOCK2);
outportb(ITE8705_INDEX_PORT, ITE8705_UNLOCK3);
if (ITE8705_BASE == 0x2E)
outportb(ITE8705_INDEX_PORT, ITE8705_UNLOCK3);
else
         outportb(ITE8705_INDEX_PORT, ITE8705_UNLOCK4);
}
void Lock_ITE8705 (void)
{
      outportb(ITE8705_INDEX_PORT, ITE8705_LOCK);
}
void Set_ITE8705_LD( unsigned char LD)
{
         Unlock_ITE8705();
outportb(ITE8705_INDEX_PORT, ITE8705_REG_LD);
outportb(ITE8705_DATA_PORT, LD);
Lock_ITE8705();
//=
void Set_ITE8705_Reg( unsigned char REG, unsigned char DATA)
{
         Unlock_ITE8705();
outportb(ITE8705_INDEX_PORT, REG);
outportb(ITE8705_DATA_PORT, DATA);
Lock_ITE8705();
unsigned char Get_ITE8705_Reg(unsigned char REG)
{
         unsigned char Result;
Unlock_ITE8705();
outportb(ITE8705_INDEX_PORT, REG);
Result = inportb(ITE8705_DATA_PORT);
Lock_ITE8705();
return Becult;
         return Result;
```

MB740 User's Manual

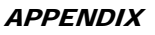

File name:ITE8705.H

1

| ,<br>//                                                                 |                                                                           |      |                                    |
|-------------------------------------------------------------------------|---------------------------------------------------------------------------|------|------------------------------------|
| #ifndefIT<br>#defineIT                                                  | Е8705_Н<br>Έ8705_Н                                                        | 1    |                                    |
| #define<br>#define                                                      | ITE8705_INDEX_PORT<br>ITE8705_DATA_PORT                                   |      | (ITE8705_BASE)<br>(ITE8705_BASE+1) |
| //                                                                      | ITE8705_REG_LD                                                            |      | 0x07                               |
| #define<br>//                                                           | ITE8705_IO_PORT                                                           |      | 0x0803                             |
| #define ITE<br>#define ITE<br>#define ITE<br>#define ITE<br>#define ITE | 8705_UNLOCK1<br>8705_UNLOCK2<br>8705_UNLOCK3<br>8705_UNLOCK4<br>8705_LOCK | 0xFF | 0x87<br>0x01<br>0x55<br>0xAA       |
| unsigned int<br>void Set_ITI                                            | Init_ITE8705(void);<br>E8705_LD( unsigned char);                          |      |                                    |

void Set\_ITE8705\_Reg( unsigned char, unsigned char); unsigned char Get\_ITE8705\_Reg( unsigned char);

 $\# end if \ //\_ITE8705\_H$ 

//=

54

# D. Digital I/O Sample Code

File name: Main.CPP

| //                                                                                    |
|---------------------------------------------------------------------------------------|
| //<br>// THIS CODE AND INFORMATION IS PROVIDED "AS IS" WITHOUT                        |
| // WARRANTY OF ANY<br>// KIND. EITHER EXPRESSED OR IMPLIED. INCLUDING BUT NOT LIMITED |
| // TO THE                                                                             |
| // IMPLIED WARRANTIES OF MERCHANTABILITY AND/OR FITNESS FOR A<br>// PARTICULAR        |
| // PURPOSE.                                                                           |
| // #include <dos.h></dos.h>                                                           |
| #include <conio.h></conio.h>                                                          |
| #include <stdib.h> #include <stdib.h></stdib.h></stdib.h>                             |
| #include "ITE8705.H"                                                                  |
| void ClrKbBuf(void);                                                                  |
| int main (int argc, char *argv[]);<br>wid SatDioOutput(up;jmed abar);                 |
| unsigned char GetDioInput(void);                                                      |
|                                                                                       |
| int main (int argc, char *argv[])                                                     |
| { if $(Init ITE8705) == 0$                                                            |
|                                                                                       |
| printf("Can not detect ITE8705, program abort.\n");                                   |
| return(1);                                                                            |
| }                                                                                     |
| if !supportEmptyParas? endif?                                                         |
| printf("Current DIO input is 0%X\n", GetDioInput());                                  |
| if !supportEmptyParas? endif?                                                         |
| <pre>printf("Set DIO output to high\n");<br/>SetDioOutput(0x0F);</pre>                |
| if !supportEmptyParas? endif?                                                         |
| printf("Set DIO output to low\n");<br>SetDioOutput(0x00);                             |
| if !supportEmptyParas? endif?                                                         |
| return 0;                                                                             |
| }                                                                                     |
| void SetDioOutput(unsigned char data)                                                 |
| Set ITE8705 LD( 0x05); //switch to logic device 7                                     |
| outportb(ITE8705_IO_PORT, ((data & 0x0F) << 4));                                      |
| }                                                                                     |
| unsigned char GetDioInput(void)                                                       |

MB740 User's Manual

## APPENDIX

| { unsigned char result;                                                                           |                                        |
|---------------------------------------------------------------------------------------------------|----------------------------------------|
| <pre>Set_ITE8705_LD(0x05); result = inportb(ITE8705_IO_PORT) &amp; 0x0F; return (result); }</pre> | //switch to logic device 7             |
| void ClrKbBuf(void)                                                                               |                                        |
| {     while(kbhit())     {         getch():     } }                                               |                                        |
| }                                                                                                 |                                        |
| File name:ITE8705.CPP                                                                             |                                        |
| //                                                                                                | ====================================== |
| // WARRANTY OF ANY<br>// KIND, EITHER EXPRESSED OR IMPLIED, INCLUDING B                           | UT NOT LIMITED                         |
| // TO THE<br>// IMPLIED WARRANTIES OF MERCHANTABILITY AND/(<br>// PARTICULAR<br>// PURPOSE.       | DR FITNESS FOR A                       |
| //                                                                                                |                                        |
| #include "ITE8705.H"<br>#include <dos.h></dos.h>                                                  |                                        |
| unsigned int ITE8705_BASE;<br>void Unlock_ITE8705 (void);<br>void Lock_ITE8705 (void);            |                                        |
| unsigned int Init_ITE8705(void)                                                                   |                                        |
| { unsigned int result; //0=NA,1=ITE8705                                                           |                                        |
| ITE8705_BASE = 0x2E;<br>result = Get_ITE8705_Reg(0x21);<br>if (result == 0x05)                    |                                        |
|                                                                                                   |                                        |
| result = 1;<br>goto Init_Finish;<br>}                                                             |                                        |
| ITE8705_BASE = $0x4E$ ;<br>result = Get_ITE8705_Re $\sigma(0x21)$ ;                               |                                        |
| if (result = $0x05$ ) {                                                                           |                                        |
| goto Init_Finish;<br>}                                                                            |                                        |
| ITE8705_BASE = 0x00;<br>result = 0;                                                               |                                        |
| Init_Finish:<br>return (result);<br>}                                                             |                                        |
| //====================================                                                            |                                        |
| Void Uniock_11E8/05 (Void) {                                                                      |                                        |
| outportb(ITE8705_INDEX_PORT, ITE8705_UNLOCK1                                                      | );                                     |

**56** 

|        | outportb(ITE8705_INDEX_PORT, ITE8705_UNLOCK2);             |
|--------|------------------------------------------------------------|
|        | outportb(ITE8705_INDEX_PORT, ITE8705_UNLOCK3);             |
| if (IT | $E8705\_BASE == 0x2E)$                                     |
| .1     | outportb(ITE8705_INDEX_PORT, ITE8705_UNLOCK3);             |
| eise   | outporth(ITE8705 INDEX PORT ITE8705 UNI OCK4)              |
| }      | outpolto(ITE8705_INDEX_FOR1, ITE8705_ONEOCK4),             |
| //===  |                                                            |
| void l | Lock_ITE8705 (void)                                        |
| {      |                                                            |
| ,      | outportb(ITE8705_INDEX_PORT, ITE8705_LOCK);                |
| }      |                                                            |
| void 9 | Set ITE8705 LD(unsigned char LD)                           |
| {      |                                                            |
|        | Unlock_ITE8705();                                          |
|        | outportb(ITE8705_INDEX_PORT, ITE8705_REG_LD);              |
|        | outportb(ITE8705_DATA_PORT, LD);                           |
|        | Lock_ITE8705();                                            |
| }      |                                                            |
| void 9 | Set ITE8705 Reg(unsigned char REG unsigned char DATA)      |
| {      |                                                            |
|        | Unlock_ITE8705();                                          |
|        | outportb(ITE8705_INDEX_PORT, REG);                         |
|        | outportb(ITE8705_DATA_PORT, DATA);                         |
|        | Lock_ITE8705();                                            |
| }      |                                                            |
| //===  | and along Cat. ITE0705. Rescursioned along REC)            |
| unsig  | hed char Get_11E8/05_Keg(unsigned char KEG)                |
| ι.     | unsigned char Result                                       |
|        | Unlock ITE8705():                                          |
|        | outportb(ITE8705_INDEX_PORT, REG);                         |
|        | Result = inportb(ITE8705_DATA_PORT);                       |
|        | Lock_ITE8705();                                            |
|        | return Result;                                             |
| }      |                                                            |
| //===  |                                                            |
|        |                                                            |
| File n | ame: ITE8705.H                                             |
|        |                                                            |
| //===  |                                                            |
| // TH  | IS CODE AND INFORMATION IS PROVIDED "AS IS" WITHOUT        |
| // WA  | RRANTY OF ANY                                              |
| // KIN | AD, EITHER EXPRESSED OR IMPLIED, INCLUDING BUT NOT LIMITED |
| // TO  | 1HE                                                        |
| // IMI | 'LIED WARKANTIES OF MERCHANTABILITY AND/OR FITNESS FOR A   |
| // PA  |                                                            |
| // rU  | AT UGE.                                                    |
| //     |                                                            |
| //     |                                                            |

| #ifndef _               | _ITE8705_H         |      |              |  |
|-------------------------|--------------------|------|--------------|--|
| #define _               | _ITE8705_H         | 1    |              |  |
| //======                |                    |      |              |  |
| #define                 | ITE8705_INDEX_PORT | (ITE | 8705_BASE)   |  |
| #define                 | ITE8705_DATA_PORT  | (ITE | 8705_BASE+1) |  |
| //=====                 |                    |      |              |  |
| #define                 | ITE8705_REG_LD     | 0x07 | ,            |  |
| //=====                 |                    |      |              |  |
| #define                 | ITE8705_IO_PORT    | 0x08 | 03           |  |
| //======                |                    |      |              |  |
| #define ITE8705 UNLOCK1 |                    | 0x87 |              |  |
| #define I'              | TE8705 UNLOCK2     | 0x01 |              |  |

MB740 User's Manual

APPENDIX

#define ITE8705\_UNLOCK3 #define ITE8705\_UNLOCK4 #define ITE8705\_LOCK 0x55 0xAA 0xFF

58

This page is intentionally left blank.

MB740 User's Manual